## Veksle og køb DCT pakker fra Wirex via computer

Se og følg de røde ringe på billederne og læs teksten

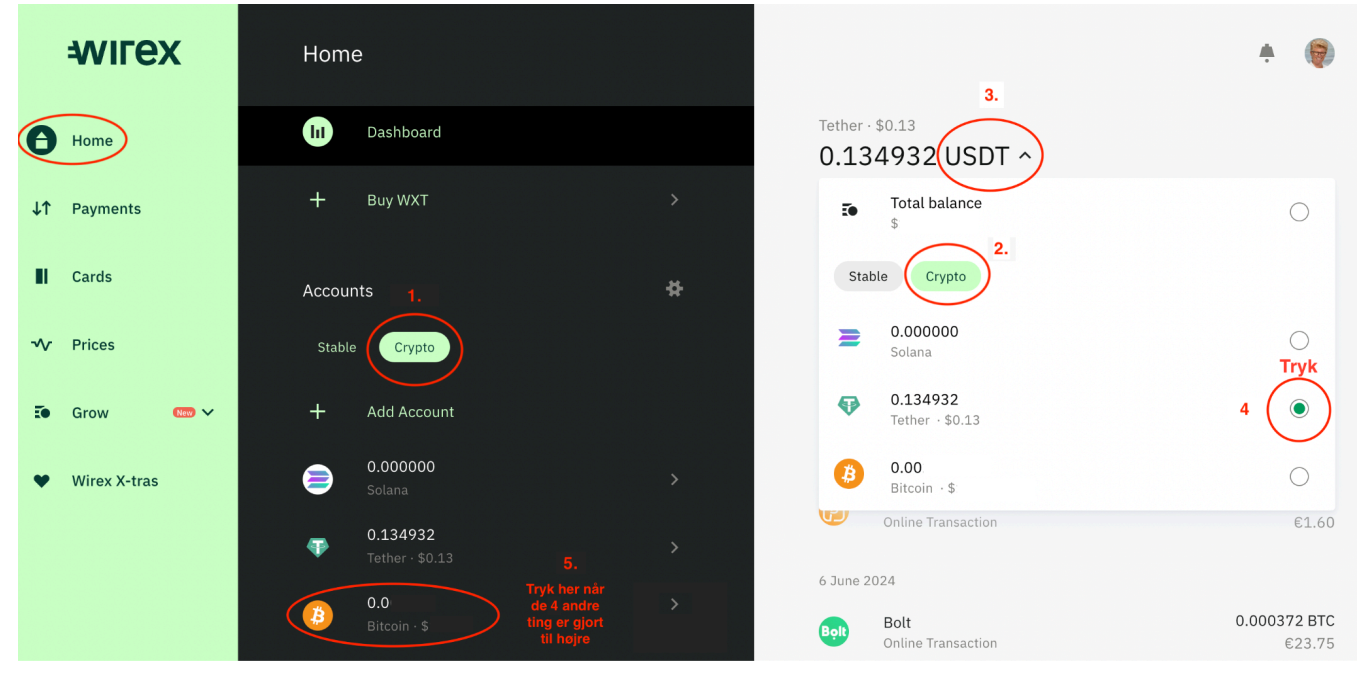

Tryk "Home" og følg billedet efter numrene 1-5

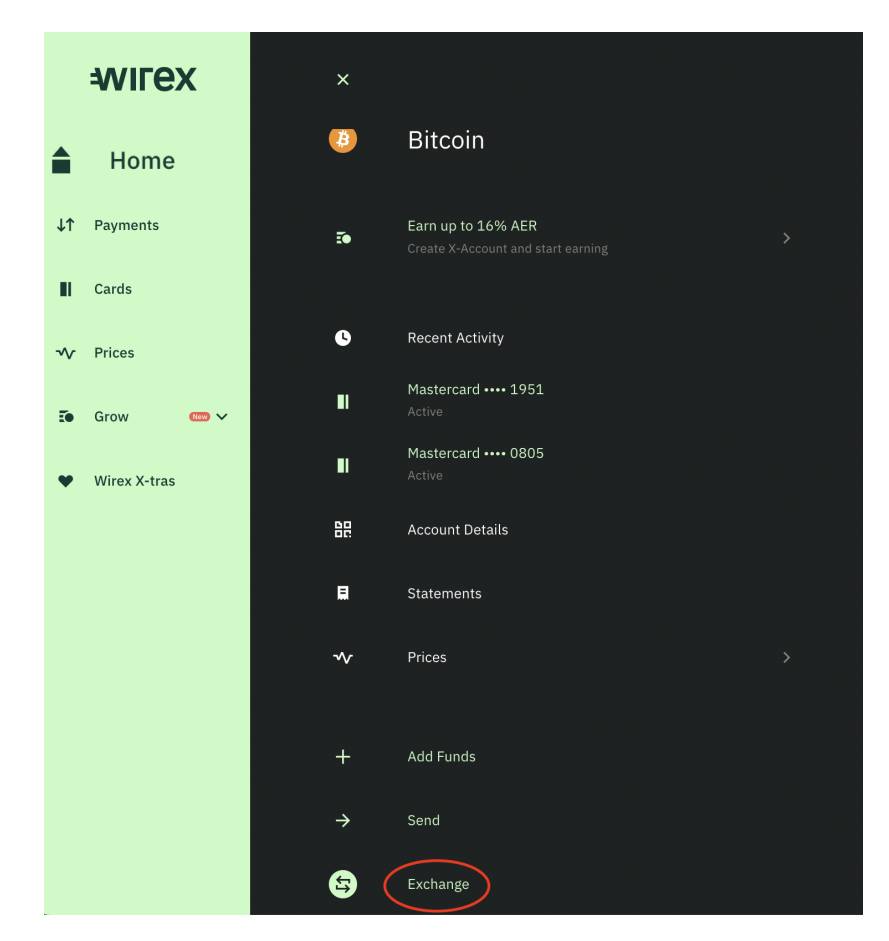

Derefter på "Exchange" nederst - for at veksle til Bitcoin (BTC)

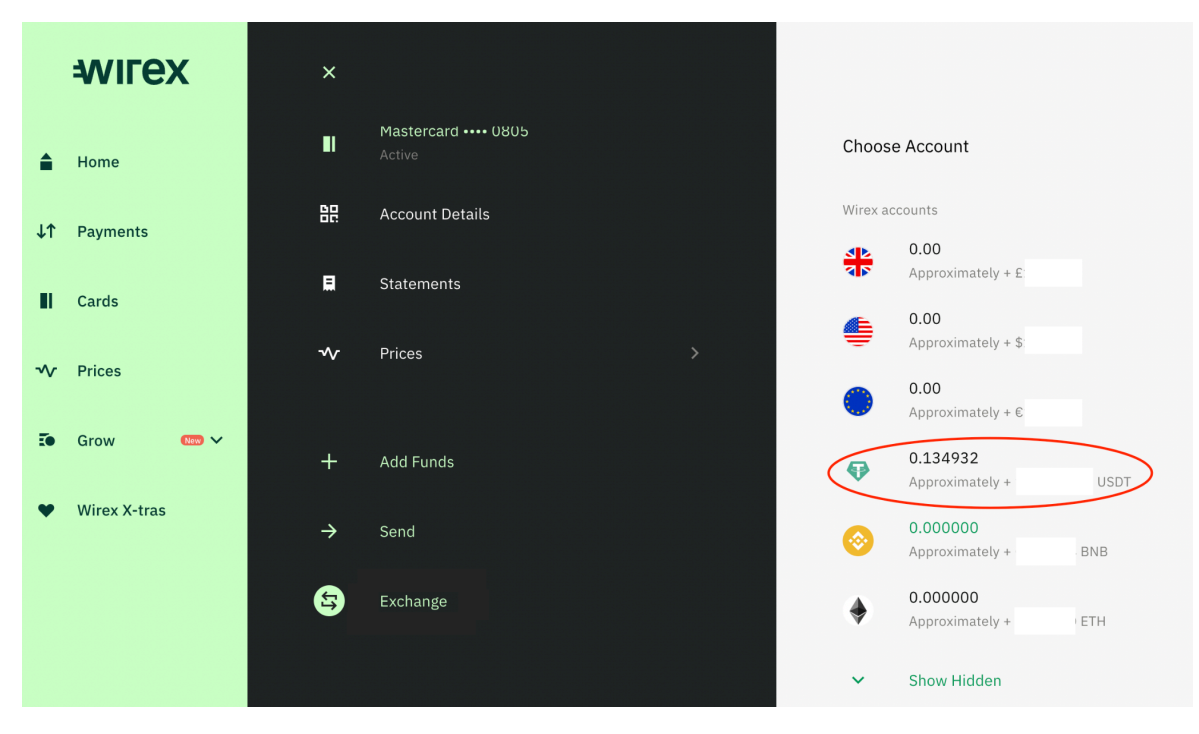

Vælg den valuta/crypto du har stående og vil have veksle til BTC - her USDT

| ₩ІГЕХ              | × Exchange                    | ÷ 👰                                                                             |
|--------------------|-------------------------------|---------------------------------------------------------------------------------|
| Home               |                               |                                                                                 |
| <b>↓↑</b> Payments |                               |                                                                                 |
| Cards              | 3 s                           | How much would you like to exchange?                                            |
| V Prices           | ↓1 1 BTC = 64,780.099502 USDT | USDT (125) - 0.00193 BTC                                                        |
| 💽 Grow 🕬 🗸         |                               | Dette beløb er i \$                                                             |
| ♥ Wirex X-tras     | Approximately · USDT          | Calculate in Bitcoin Use maximum amount<br>Her kan du skifte mellem USDT og BCT |
|                    |                               | Continue                                                                        |

Skriv beløb på hvor meget vil du veksle i USDT

| <b>€</b> C <sup>*</sup> =                                    | ly aaaa            |
|--------------------------------------------------------------|--------------------|
| Search Menu                                                  |                    |
|                                                              | BUY NOW            |
| НОМЕ                                                         | Intermediate 0/ 5  |
| 🚼 Dashboard 🔶                                                |                    |
| ▶ 🗄 Event Tickets Hurry                                      | Intermediate1      |
| 📅 Register Member                                            | PA 999             |
| ▶ 🛛 Profile Management                                       |                    |
| <ul> <li>Appointments</li> <li>PACKAGE MANAGEMENT</li> </ul> | BUY NOW            |
| Buy                                                          | Beginner 1/ 10     |
| ▶ 🔝 Package Report                                           | Buy Package        |
| WALLETS  Income Wallet                                       | Vidlet Type<br>BTC |
| REPORTS                                                      |                    |
| ▶ ↗ Earning Reports                                          |                    |

Gå i DCT og køb den ønskede pakke under "Buy" i menuen til venstre, vælg "Wallet Type" BTC, indsæt password og tryk på "Submit"

## 0.00151993 BTC

View Details 🔨

| Total Price     | 0.00151993 BTC      |
|-----------------|---------------------|
| Total Fiat      | \$99.00             |
| Exchange Rate   | 1 BTC = \$65,134.94 |
| Amount Due      | 0.00151993 BTC      |
| Recommended Fee | 19.338 sat/byte     |

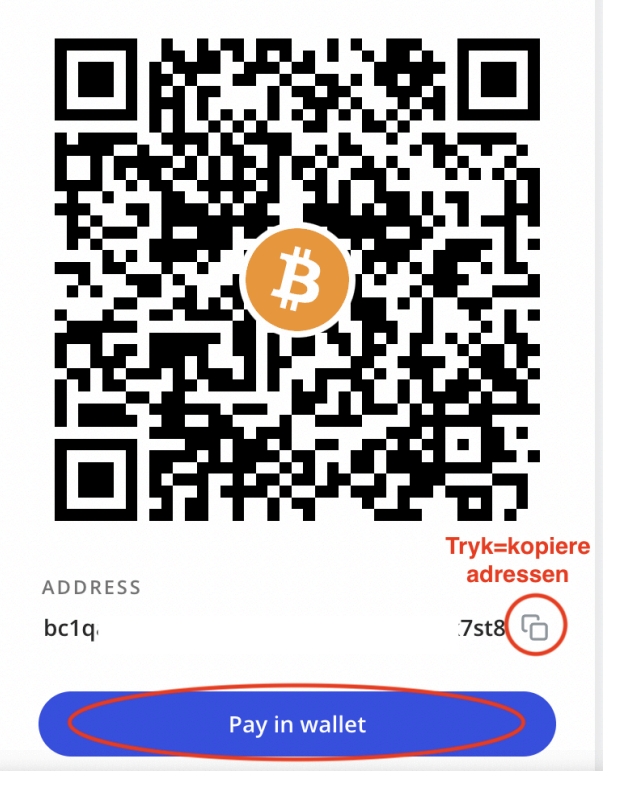

Nu kommer dette billede op med din DCT Bitcoin adresse som du skal kopiere, se rød ring og trykke "Pay in Wallet"

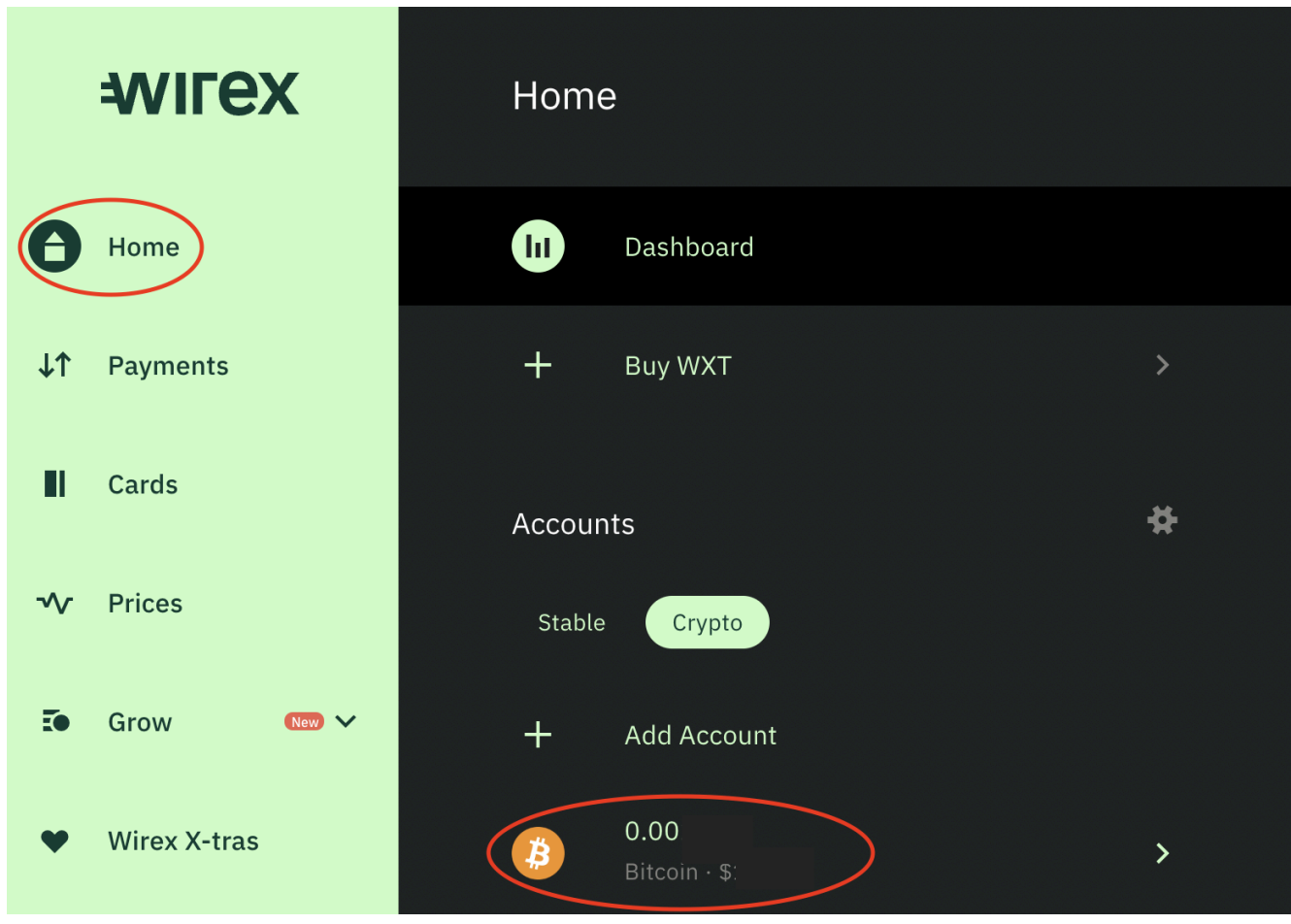

Gå tilbage til Wirex tryk på "Home" og tryk på "Bitcoin"

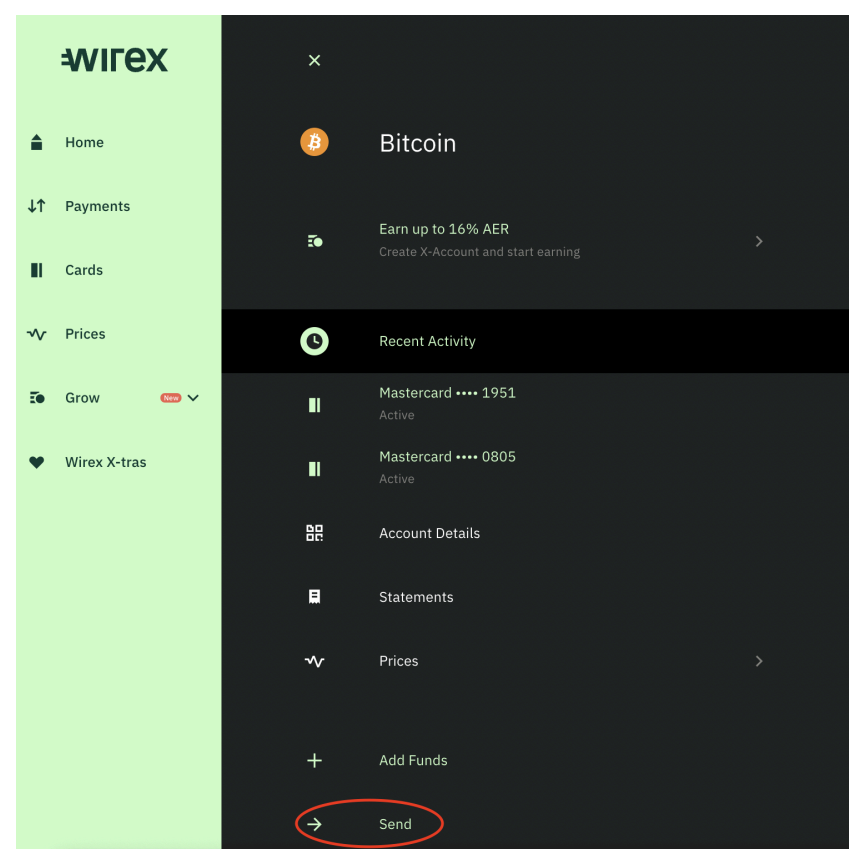

Nederst skal du trykke på "Send", da du skal sende penge til DCT

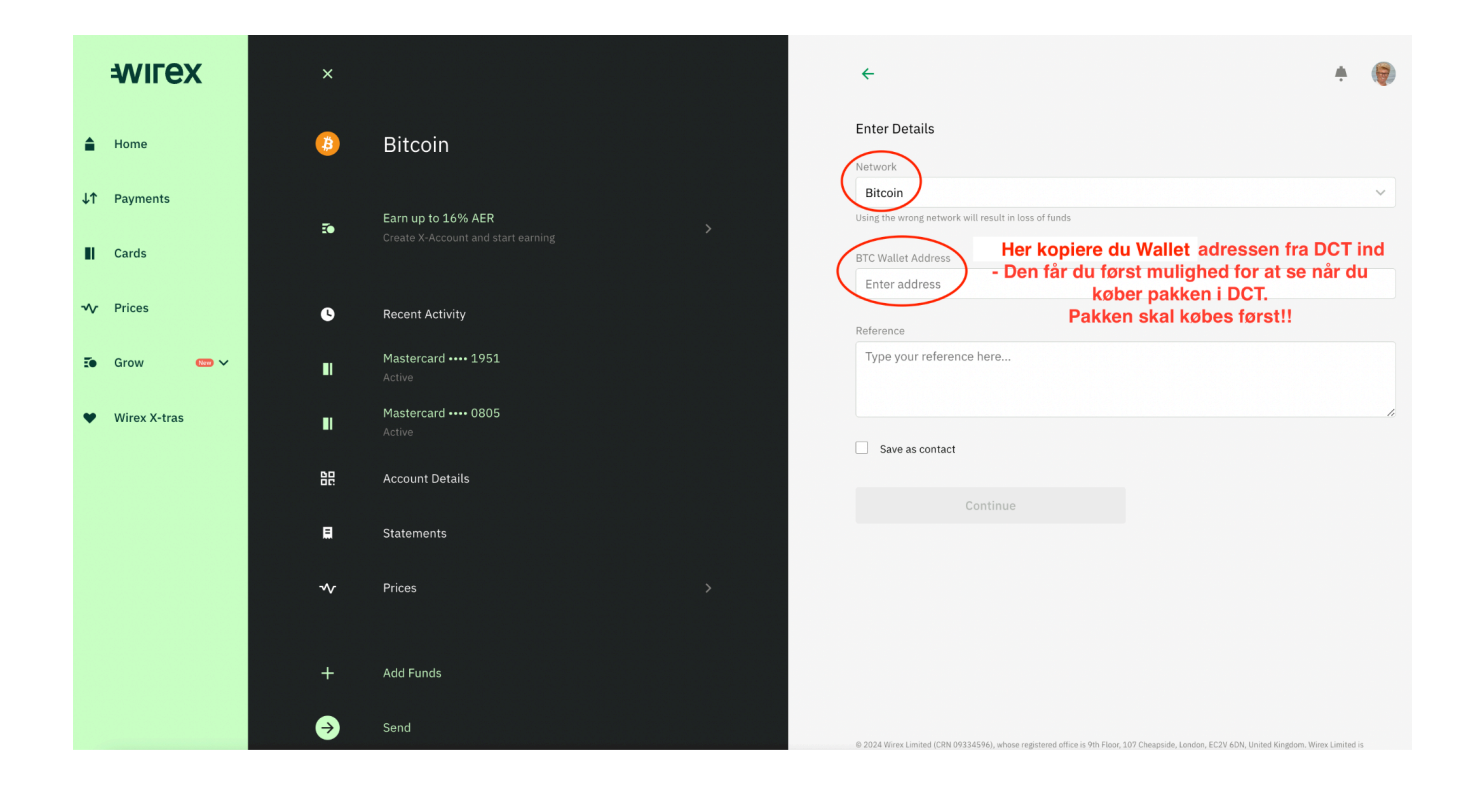

## Her vælger du øverst i "Network" "Bitcoin" VIGTIGT

Derefter indsætter du den Wallet adresse du lige har kopieret fra DCT VIGTIGT: Tjek de første 4 og sidste 4 cifre/tal om de er rigtige, ellers vil pengene gå tabt! Tryk derefter "Continue" - Nu er pengene overført til DCT og pakken er nu købt **U** 

|               | $\bigcirc$             |  |
|---------------|------------------------|--|
| Invoice Paid  |                        |  |
| Invoice ID    | V6y8onkRGfgQyGk9ZAYkzH |  |
| Order ID      | DCT_BTC_PP_5166083559  |  |
| Total Price   | 0.01520281 BTC         |  |
| Total Fiat    | \$999.00               |  |
| Exchange Rate | 1 BTC = \$65,711.57    |  |
| Network Cost  | 0.00001034 BTC         |  |
| Amount Paid   | 0.01528000 BTC         |  |
|               |                        |  |

Kvittering fra DCT